## **TRICARE Online Patient Portal**

## Website https://www.tricareonline.com/tol2/prelogin/desktopIndex.xhtml

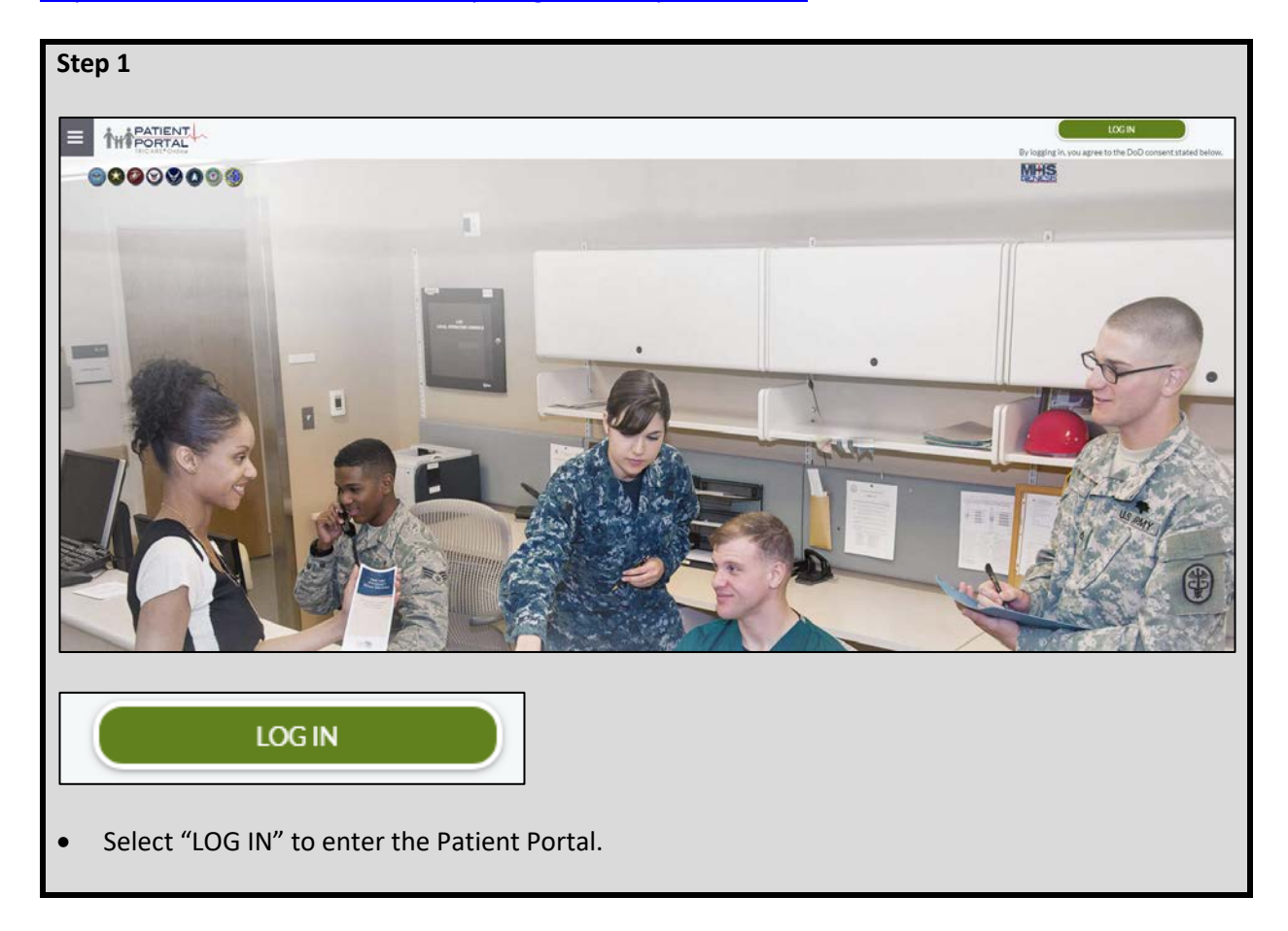

| ep 2                                                                                                    |                                                                                                    |                                                                                                    |         |  |
|----------------------------------------------------------------------------------------------------|----------------------------------------------------------------------------------------------------|----------------------------------------------------------------------------------------------------|---------|--|
|                                                                                                    |                                                                                                    |                                                                                                    |         |  |
| PATIENT                                                                                                    |                                                                                                    |                                                                                                    | ]       |  |
|                                                                                                    |                                                                                                    |                                                                                                    |         |  |
| INIGARE ON INIC                                                                                                    |                                                                                                    | Frequently Asked Questions                                                                                                    |         |  |
|                                                                                                    |                                                                                                    |                                                                                                    |         |  |
| ATTENTION ALL USERS: PLEASE REA<br>ACTION NEEDED: Phone Numbers ca<br>going to "UPDATE CONTACT INFORM<br>and email. Please ensure your phone<br>features will be enabled soon and yo<br>one you can access.<br>IMPORTANT: After visiting DS Logon<br>tabs. This will help protect your infoi<br>tabs, this can enable third parties ac | D THE BELOW INFORMATION IN ITS ENTIR<br>in be updated by yourself by logging into y<br>ATION." This will take you to a screen to u<br>(e.g., cell, hadline) and email address is a<br>u won't have access to your DS Logon acco<br>or one of our partner sites, CLOSE your brr<br>mation and privacy. If you choose not to cl<br>cess to your PRIVATE HEALTH and BENEFIT                                                                                                    | ETY<br>bur DS Logon account and<br>date your own phone number<br>ccurate as future security<br>unt if the phone number is not<br>weser window AND all open<br>ose your browser and all open<br>INFORMATION. |         |  |
| DS Logon                                                                                                    | CAC                                                                                                    | DFAS                                                                                                    |         |  |
|                                                                                                    | DS Logon                                                                                                    |                                                                                                    |         |  |
|                                                                                                    | DS Logon Username                                                                                                    |                                                                                                    |         |  |
|                                                                                                    |                                                                                                    |                                                                                                    |         |  |
|                                                                                                    | DS Logon Password                                                                                                    |                                                                                                    |         |  |
|                                                                                                    | Forgot Username?<br>Forgot Password?                                                                                                    |                                                                                                    |         |  |
|                                                                                                    | Login                                                                                                    |                                                                                                    |         |  |
| Need An Account?                                                                                                    |                                                                                                    |                                                                                                    |         |  |
| Activate My Account                                                                                                    |                                                                                                    |                                                                                                    |         |  |
| ↑ Upgrade To Premium Accou                                                                                                    | nt                                                                                                    |                                                                                                    |         |  |
| Change My Account                                                                                                    |                                                                                                    |                                                                                                    |         |  |
|                                                                                                    |                                                                                                    |                                                                                                    | -       |  |
| DS Logon                                                                                                    | CAC                                                                                                    | DFAS                                                                                                    |         |  |
|                                                                                                    |                                                                                                    |                                                                                                    |         |  |
|                                                                                                    | CAC                                                                                                    |                                                                                                    |         |  |
|                                                                                                    | ANDOL<br>ADDING<br>CONTROL<br>CONTROL<br>C |                                                                                                    |         |  |
|                                                                                                    | Login                                                                                                    |                                                                                                    |         |  |
| Select the "CAC" t<br>Choose your "DOI<br>Enter your 6 digit                                                                                                    | ab and "Login".<br>D EMAIL CA-51" CAC o<br>CAC PIN and select "C                                                                                                    | certificate and selec<br>Dk".                                                                                                    | t "Ok". |  |

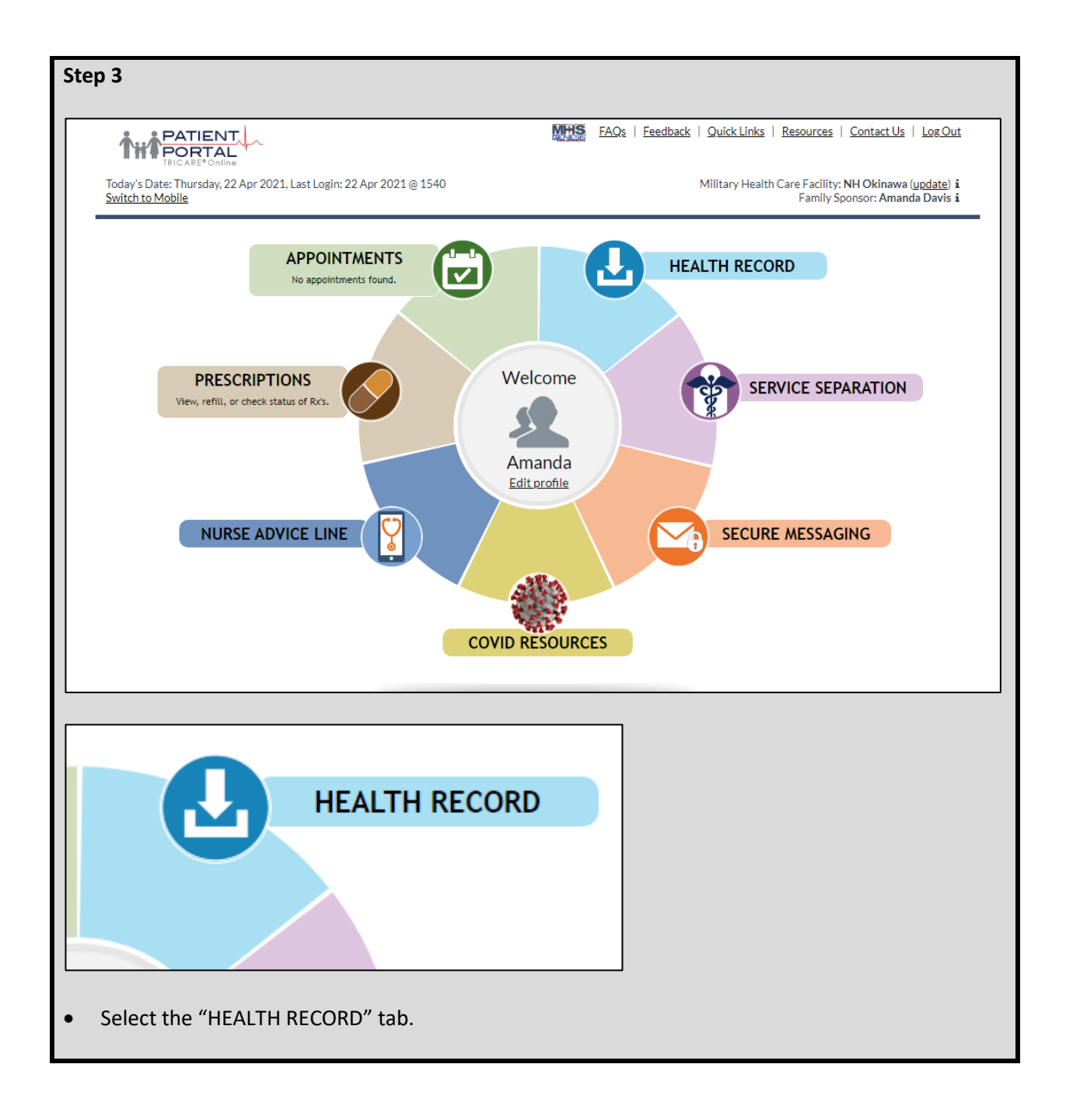

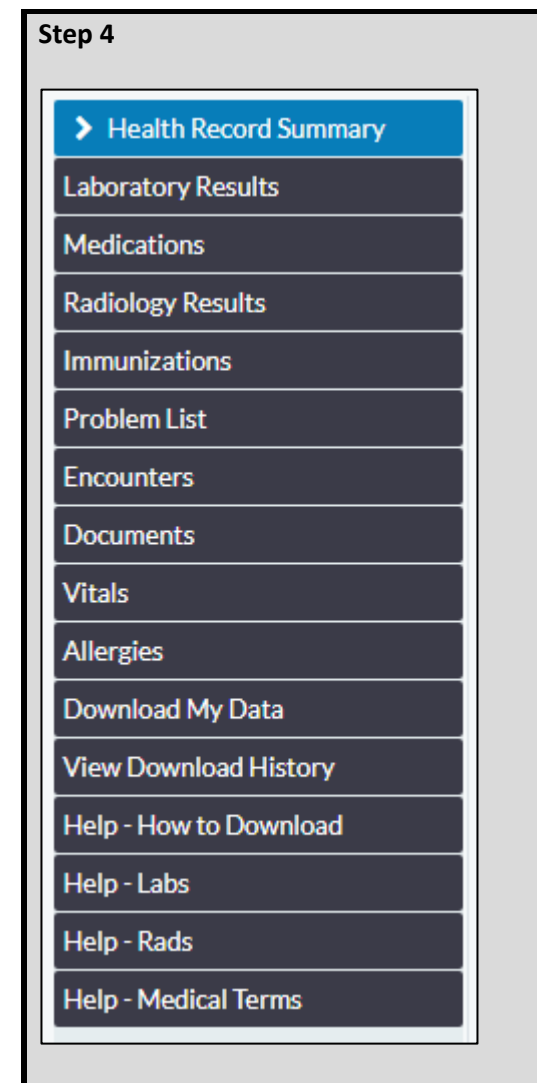

- For COVID-19 Test Results, select "Laboratory Results".
- For COVID-19 vaccination data, select "Immunizations".

| Step 5                                                                  |
|-------------------------------------------------------------------------|
| BlueButton<br>Download/Share<br>my data                                 |
| • To create a PDF of your information, select "Download/Share my data". |

| Step 6                                                                                  |                                                                                                    |  |  |  |  |
|-----------------------------------------------------------------------------------------|----------------------------------------------------------------------------------------------------|--|--|--|--|
|                                                                                         | EAQs   Feedback   Quick Links   Resources   Contact Us   Log Out                                                     |  |  |  |  |
| Today's Date: Thursday, 22 Apr 2021, Last Login: 22 Apr 2021 @ 1540<br>Switch to Mobile | Military Health Care Facility: <b>NH Okinawa</b> ( <u>update</u> ) <b>i</b><br>Family Sponsor: <b>Amanda Davis i</b> |  |  |  |  |
| Log Out                                                                                 |                                                                                                    |  |  |  |  |
| • Don't forget to "Log Out".                                                            |                                                                                                    |  |  |  |  |